# BIOS1 24V ŘÍDICÍ JEDNOTKA POSUVNÝCH VRAT NA 24 V

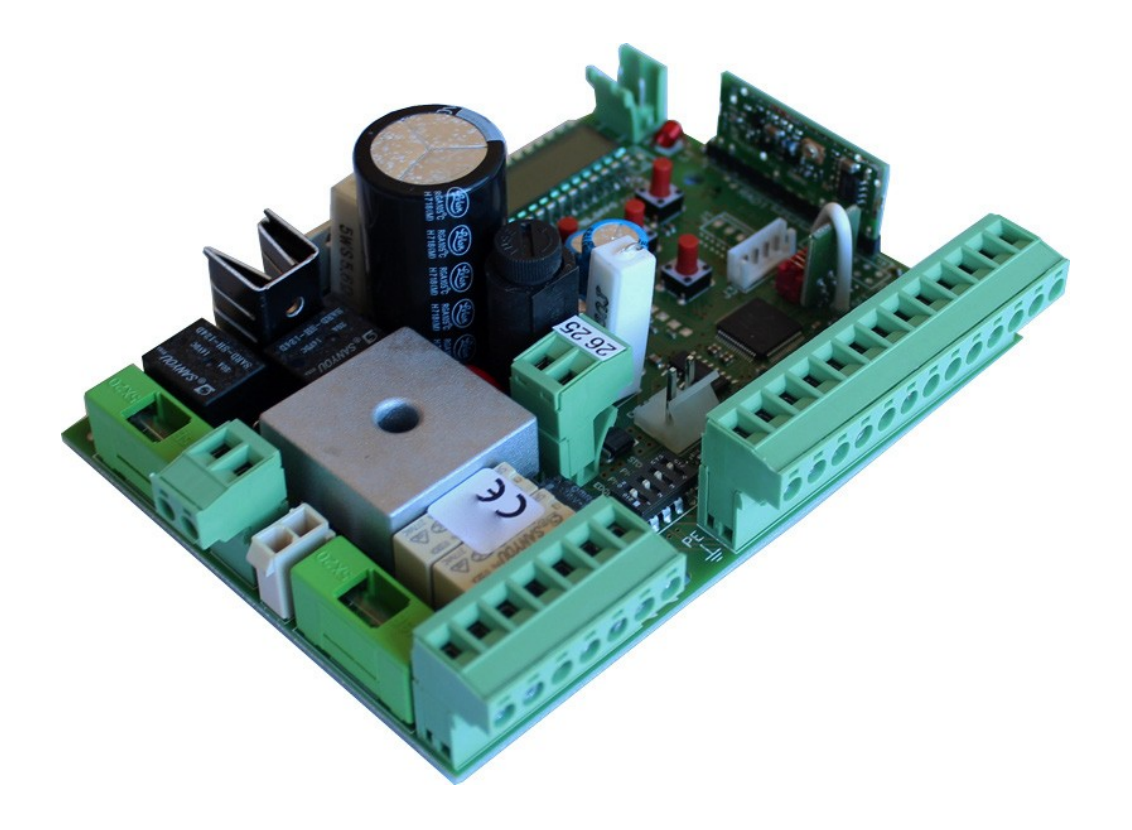

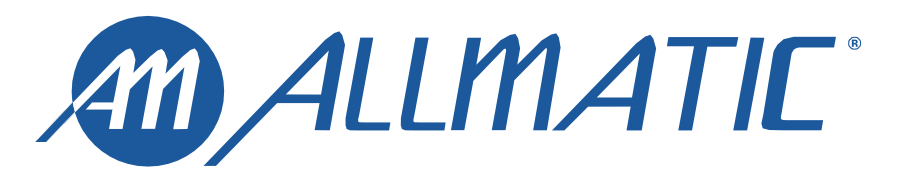

VYROBENO V ITÁLII

CE

# 1 – OBECNÁ VAROVÁNÍ

VAROVÁNÍ! Před instalací výrobku je nezbytné přečíst si dokument zabývající se OBECNÝMI BEZPEČNOSTNÍMI VAROVÁNÍMI, který je součástí dodávky výrobku. Dokument 6-1620001. Doplňkový list lze rovněž stáhnout z www.allmatic.com.

### 2 - VÝBĚR MOTORU

2

**VAROVÁNÍ!** Před spuštěním rozpoznávání tahů, zapamatování vysílačů nebo prováděním jiného nastavení je nutné vybrat používaný způsob motorizace za účelem optimalizace provozu BIOS1 24. **PŘÍSTUP DO ROZŠÍŘENÉHO HLASOVÉHOMENU** *dE.F.* vyberte hodnotu příslušnou pro ovládaný motor a proveďte reset dokončením odpočtu na displeji. Viz tabulka na str. 20. Procedura probíhá následovně, v příkladu je zvolen motor KALOS XL (1):

**VAROVÁNÍ!** V rámci procedury dojde k obnově hodnot továrního nastavení a ztrátě všech vlastních nastavení. Nedojde k změně amplitudy naprogramovaných tahů a zapamatovaných vysílačů.

| ٥ | OSTATNÍ MOTORY (PROVEĎTE NUTNÁ PŘIZPŮSOBENÍ) |
|---|----------------------------------------------|
| 1 | KALOS XL / MOVEO                             |
| 2 | KALOS 70                                     |
| 3 | KALOS 110                                    |
| ч | SIM                                          |
| 5 | KALOS XL FAST                                |

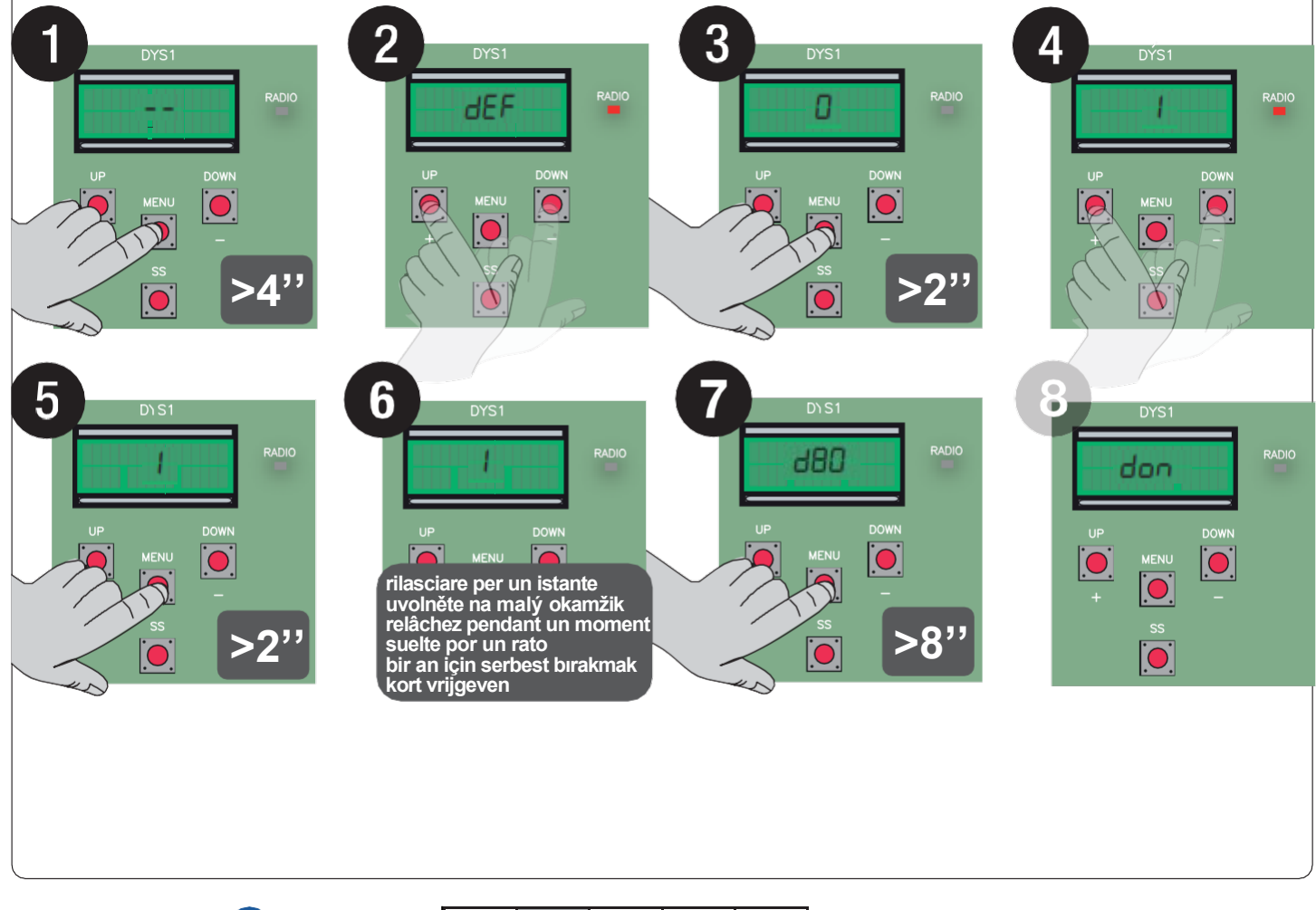

### 3 – POPIS VÝROBKU

Řídicí jednotka BIOS1 24V je vhodná pro montáž s 1 motorem na stejnosměrné napětí 24 V a zatížení 10 A. Ovládání tohoto zařízení je díky displejovému rozhraní s 4 tlačítky snadné a intuitivní. Řídicí jednotka umožňuje přesné seřizování všech parametrů. Řídicí jednotka si dokáže zapamatovat až 1000 vysílačů (vnější paměť) s funkcemi krok za krokem, částečného otevírání nebo otevírání a zavírání. Součástí dodávky jsou vstupy pro otvírací a zavírácí fotobuňky, bezpečnostní lištu (mechanický nebo odporvý), koncové spínače a tlačítka funkce krok za krokem, částečného otevírání, otevření, zavření a zastavení. Součástí výstupů je blikající světlo na 24 V AC, stropní světlo/světlo otevřené automatizace na 24 V AC a zdroj 24 V DC pro příslušenství. Lze využíť též přídavné baterie v případě, kdy je nutné dočasně zajistit provoz při nedostatečném napájení.

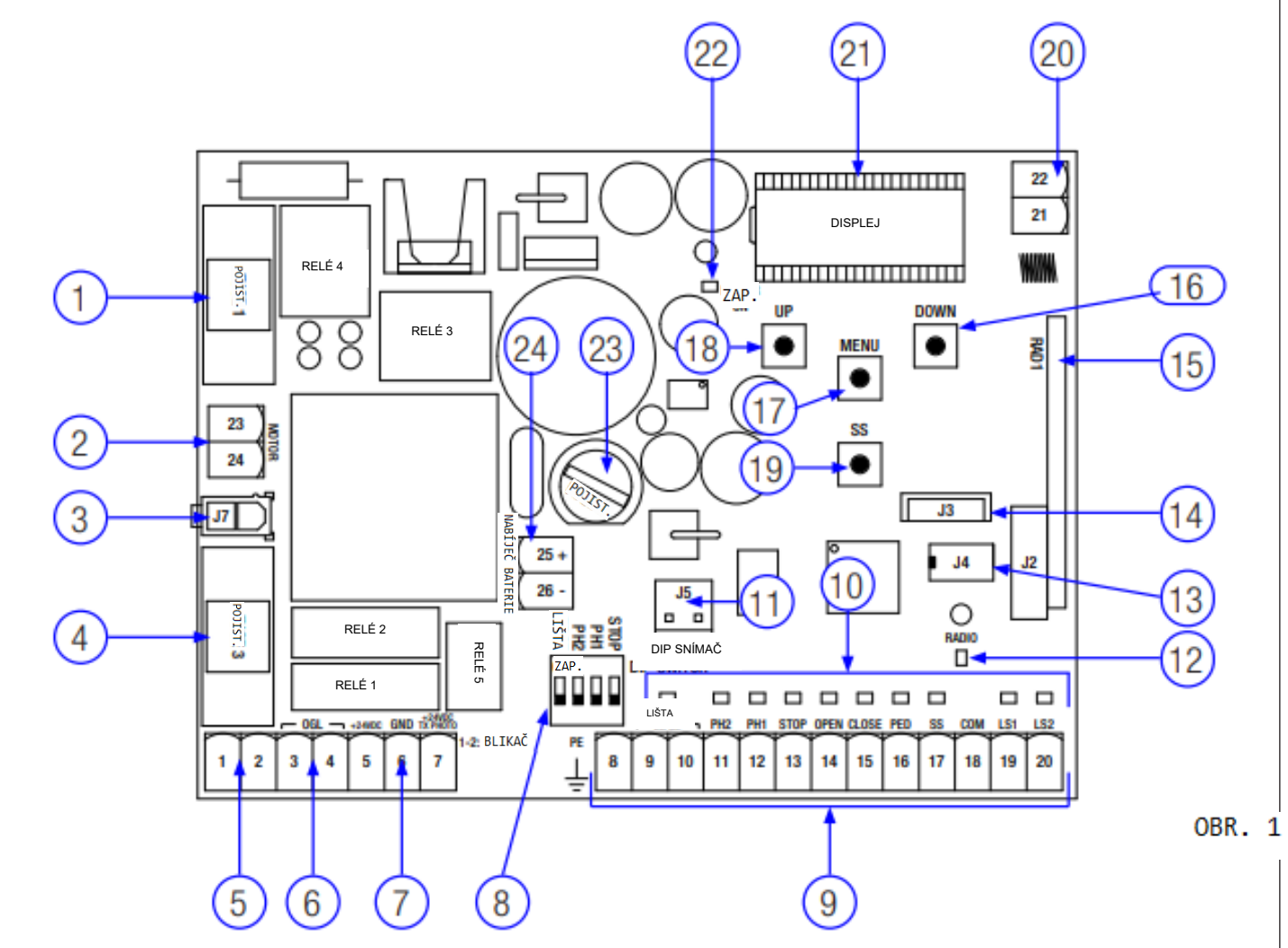

#### 3.1 – HLAVNÍ SOUČÁSTI / PŘIPOJENÍ

- Pojistka 1: T 10A ochranná pojistka motoru. 1
- 2. 3. Připojení napájení motoru.
- Připojení transformátoru.
- Pojistka 3: T 2,5A ochranná pojistka 24 V AC výstupů. Připojení blikajícího světla 4.
- 5.
- 6. Připojení stropního světla / světla otevřené automatizace.
- 7. Připojení napájení fotobuněk a 24 V DC příslušenství.
- DIP SPÍNAČ bezpečnostních zařízení 8.
- 9. Připojení ovládacích a bezpečnostních zařízení.
- Signální LED stavu vstupů. 10.
- 11. Konektor doplňkové karty R1.
- 12. Signální LED rádiového signálu.

- 13. Konektor externí paměti.
- 14. Konektor modulu Bluetooth.
- Konektor rádiového modulu. 15.
- Tlačítko DOWN (DOLŮ). 16.
- 17. Tlačítko MENU.
- TLAČÍTKO UP + (NAHORU). 18.
- Tlačítko SS (Step-by-Step Krok za krokem). 19.
  - 20. Připojení antény.
  - 21. Displej.
- LED indikátor napájení. 22.
- 23. Pojistka 2: F200mA ochranná pojistka pro 24 V DC.
- 24. Připojení nabíjecí karty baterie.

ß

ITA CZ FRA ESP NLD

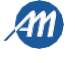

### 3.2 – MODELY A TECHNICKÉ FUNKCE

| KÓD      | POPIS                                     |  |  |  |
|----------|-------------------------------------------|--|--|--|
| 12006685 | Ŕídicí jednotka BIOS1 24V pro jeden motor |  |  |  |
| 60550058 | Transformátor 230 / 23 V AC 150 VA        |  |  |  |
| 12006730 | Modul Bluetooth                           |  |  |  |
| 12000760 | Karta R1                                  |  |  |  |
| 12000780 | Nabíjecí karta baterie 24CBA              |  |  |  |

| Napájení transformátoru                                | 230 V AC 50-60 Hz           |
|--------------------------------------------------------|-----------------------------|
| Ochranná pojistka transformátoru                       | Т 1А                        |
| Napájení BIOS1 24V                                     | 24 V AC 50-60 Hz            |
| Maximální síla výkonu motoru                           | 240 W                       |
| Výstup blikajícího světla                              | 24 V AC 25 W                |
| Výstup stropního světla / světla otevřené automatizace | 24 V AC 25 W                |
| Napájení příslušenství 24 V DC                         | 24 V DC 5 W                 |
| Rádiový přijímač 433 MHz                               | Rolling Code (plovoucí kód) |
| Zapamatovatelné vysílače                               | 1000                        |
| Provozní teplota                                       | -10 °C +55 °C               |

### 3.3 – SEZNAM DOPORUČENÝCH KABELŮ

Následující seznam obsahuje kabely doporučené pro připojování různých zařízení v standardním systému. Použité kabely musejí být vhodné pro daný typ instalace; například pro vnitřní instalace se doporučuje kabel typu H03VV-F, zatímco H07RN-F je vhodný pro venkovní využití.

| Připojení                                        | Kabel                   | Maximální délka |
|--------------------------------------------------|-------------------------|-----------------|
| Přívod napájení                                  | 3 x 1,5 mm <sup>2</sup> | 20 m *          |
| Motor                                            | 2 x 1,5 mm <sup>2</sup> | 20 m *          |
| Blikající světlo                                 | 2 x 0,5 mm <sup>2</sup> | 20 m            |
| Stropní světlo / světlo otevřené<br>automatizace | 2 x 0,5 mm <sup>2</sup> | 20 m            |
| Fotobuňky – vysílač                              | 2 x 0,5 mm <sup>2</sup> | 20 m            |
| Fotobuňky – přijímač                             | 4 x 0,5 mm <sup>2</sup> | 20 m            |
| Bezpečnostní lišta                               | 2 x 0,5 mm <sup>2</sup> | 20 m            |
| Klíčový spínač                                   | 4 x 0,5 mm <sup>2</sup> | 20 m            |

\* Pokud je kabel delší než 20 m, musí mít větší průměr a u jednotky automatizace musí být nainstalován systém bezp. uzemnění.

### 3.4 – PŘEDBĚŽNÁ KONTROLA

Brána se pohybuje bez zadrhávání.
 Poznámka: Prvky brány musejí odpovídat platným standardům a zákonům. Automatické ovládání dveří/brány lze používat pouze tehdy, je-li v dobrém stavu a splňuje podmínky normy EN 12604.

 Křídlo dveří/brány nesmí mít průchod pro chodce. V opačném případě je nutné přijmout odpovídající opatření v souladu s normou EN 12453 (např.: zabránit chodu motoru během otevření průchodu pro chodce, nainstalovat bezpečnostní mikrospínač připojený k ovládacímu panelu).

 Kromě elektrických nebo mechanických koncových spínačů pro obsluhu musí být součástí instalace též pevná mechanická zarážedla, která bránu zastaví v případě neočekávaného funkčního selhání těchto koncových spínačů. Z tohoto důvodu musí být mechanická zarážedla dostatečně velká, aby zadržela polohovou i pohybovou energii vytvářenou bránou (A) (Obr. 2).

Vodicí lišta musí být vybavena mechanickými zarážkami na obou svých koncích (A) (Obr. 2).

Sloupy brány músejí míť na vrcholcích vodicí lišty proti vykolejení (Obr. 3),

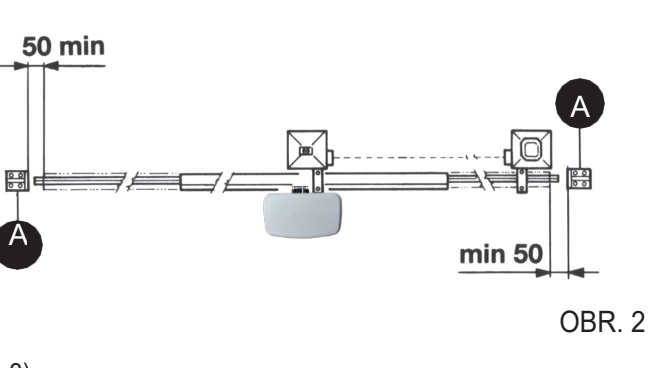

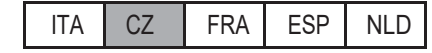

aby nedošlo k nechtěnému uvolnění brány. **Poznámka**: Vyhněte se mechanickým zarážkám typu uvedeného na Obr. 3. Na vršku brány nesmějí být žádné mechanické zarážky, neboť tyto zarážky nejsou dostatečně bezpečné.

| Instalační díly vyhovující standardu EN 12453          |                                              |                                     |                   |  |  |  |  |
|--------------------------------------------------------|----------------------------------------------|-------------------------------------|-------------------|--|--|--|--|
|                                                        | POUŽITÍ ZARÁŽKY                              |                                     |                   |  |  |  |  |
| TYP PŘÍKAZU                                            | Zaškolené osoby<br>(mimo veřejné<br>plochy*) | Zaškolené osoby<br>(veřejné plochy) | Neomezené použití |  |  |  |  |
| s lidskou obsluhou                                     | A                                            | В                                   | nemožné           |  |  |  |  |
| s viditelnými impulsy<br>(např. snímač)                | C nebo E                                     | C nebo E                            | C a D nebo E      |  |  |  |  |
| s neviditelnými<br>impulsy (např.<br>dálkové ovládání) | C nebo E                                     | C a D nebo E                        | C a D nebo E      |  |  |  |  |
| automatický                                            | C a D nebo E                                 | C a D nebo E                        | C a D nebo E      |  |  |  |  |

\* typickým příkladem jsou tyto zarážky, které nejsou za žádných okolností přístupné okolním osobám

A: Příkazové tlačítko s lidskou obsluhou (tedy v provozu po dobu jeho aktivace).

B: Klíčový spínač s lidskou obsluhou.

C: Nastavitelný výkon motoru.

D: Bezpečnostní proužky a/nebo další bezpečnostní zařízení udržující tažnou sílu v

mezích předpisu EN12453 – Příloha A.

6-1622400 rev. 6

11/03/2021

E: Fotobuňky.

### <u>4 – ELEKTRICKÉ PŘÍPOJKY</u>

VAROVÁNÍ – Před jakýmkoliv zapojováním dobře zkontrolujte, zda není ovl. jednotka zapnutá. DIP SPÍNAČ BEZPEČNOSTNÍCH ZAŘÍZENÍ: Nastavením na "ON" vypnete vstupy LIŠTA, PH2, PH1 a STOP.

Odstraňuje nutnost přemostění vstupů svorkovnice.

VAROVÁNÍ – při zapnutí DIP spínače jsou bezpečnostní zařízení vypnutá.

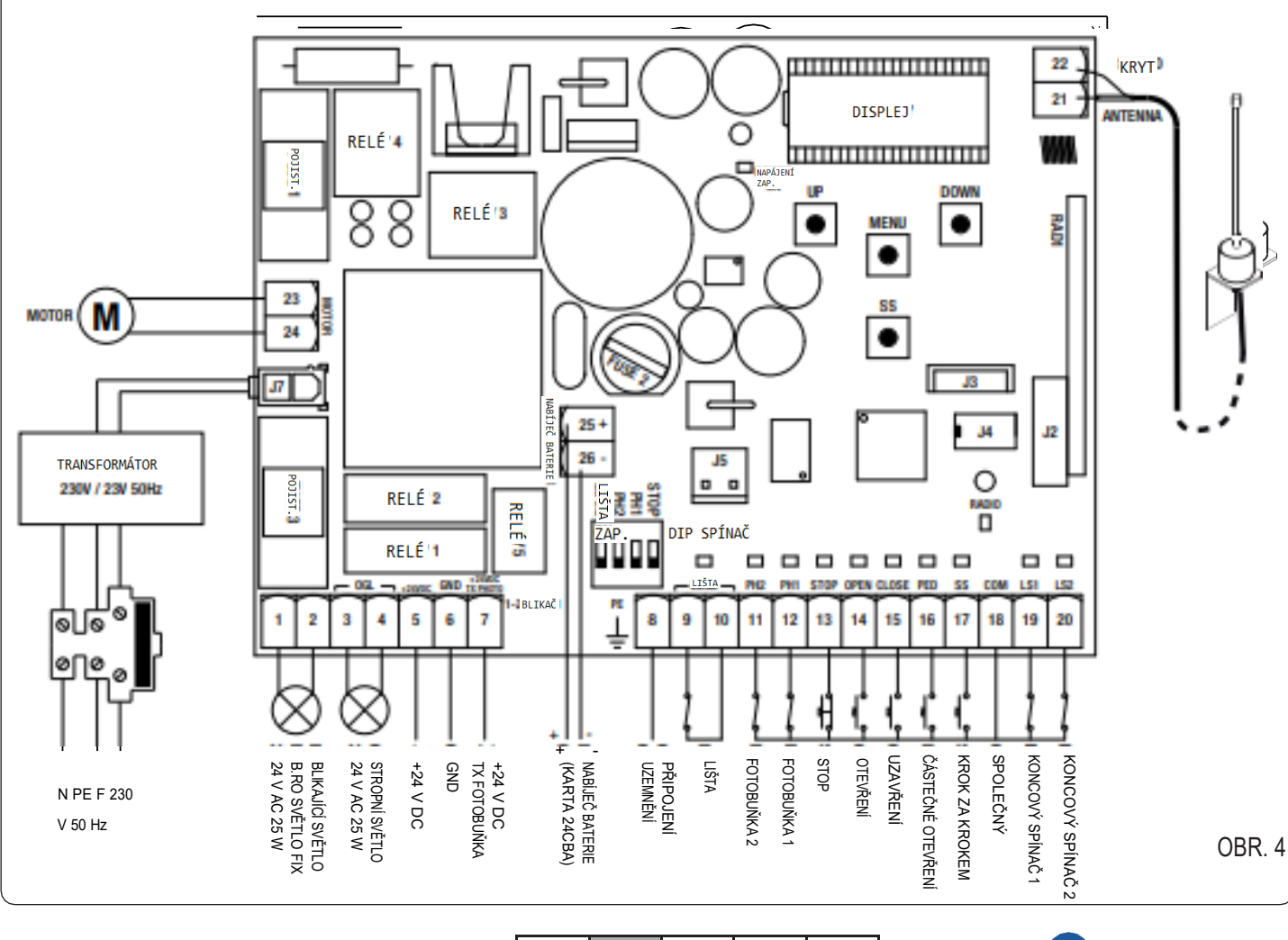

ITA

CZ

FRA

ESP

NLD

4M

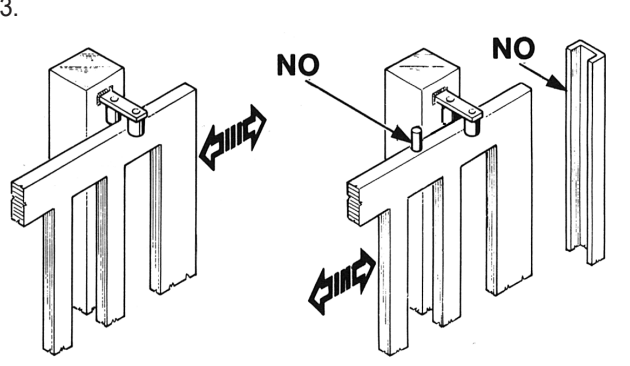

STOP PH1 PH2 LIŠT/ OBR. 3

### 4.1 – SEZNAM SVORKOVNIC A KONEKTORŮ

| Číslo   | Název            | Popis                                                                                                    |  |  |  |  |
|---------|------------------|----------------------------------------------------------------------------------------------------|--|--|--|--|
| 1 - 2   | BLIKAČ           | Výstup blikajícího světla na 24 V AC. Použijte blikající světlo bez vlastní karty blikače 24 V AC max. 25 W.                                                                                                    |  |  |  |  |
| 3 - 4   | OGL              | Výstup stropního světla / světla otevřené automatizace na 24 V AC. Použijte světlo 24 V AC max. 25W Funkce pomocného světla a doba jeho aktivace se ovládají z rozšířeného meňu FC.y. a tec.y.                                                                                                    |  |  |  |  |
| 5       | +24 V DC         | Napájení příslušenství +24 V DC. Používá se u přijímačů fotobuněk.                                                                                                    |  |  |  |  |
| 6       | GND              | Napájení příslušenství 0 V DC.<br>VAROVÁNÍ – Řídicí jednotka má napájecí výkon až 200 mA (5W) pro příslušenství 24 V<br>DC.                                                                                                    |  |  |  |  |
| 7       | +24 V DC TX FOTO | Napájení příslušenství +24 V DC. Používá se u vysílačů fotobuněk. Toto připojení je nutné v případě používání testu fotobuněk. Test fotobuněk lze aktivovat z rozšířeného menu                                                                                                    |  |  |  |  |
| 8       | PE               | Připojení uzemnění.                                                                                                    |  |  |  |  |
| 9 - 10  | LIŠTA            | Vstup bezpečnostní lišty (NC kontakt). Vyberte typ použité bezpečnostní lišty (mechanická<br>nebo_odporová) z rozšířeného menu<br>Ed. a způsob aktivace z rozšířeného menu<br>VAROVÁNÍ – při DIP LIŠTA v poloze. ON" je vstup vyputý                                                                                                    |  |  |  |  |
| 11 - 18 | PH2 – COM        | Vstup otevírací fotobuňky (NC kontakt). Fotobuňka se může aktivovat kdykoli během                                                                                                    |  |  |  |  |
|         |                  | otevírání automatizace a okamžitě zastavit pohyb; automatizace bude pokračovat v<br>otevírání po uvolnění paprsku fotobuňky. V případě zásahu během zavírání (parametr<br>Ph.2. = 0) se automatizace zastaví a po uvolnění paprsku zahájí otevírání. V položce<br>rozšířené nabídky Ph.2., lze nastavit chování fotobuňky.<br>VAROVÁNÍ – při DIP PH2 v poloze "ON" je vstup vypnutý. |  |  |  |  |
| 12 - 18 | PH1 – COM        | Vstup zavírací fotobuňky (NC kontakt). Fotobuňka se může aktivovat kdykoliv během<br>zavírání automatizace, pohyb se okamžitě zastaví a spustí v opačném směru. Tato<br>fotobuňka se neaktivuje během otevírání.<br>V položce rozšířené nabídky SP.h. lze nastavit chování fotobuňky při uzavřené<br>automatizaci.<br>VAROVÁNÍ – při DIP PH1 v poloze "ON" je vstup vypnutý.         |  |  |  |  |
| 13 - 18 | STOP – COM       | Připojení příkazu STOP (NC kontakt). Vstup je klasifikován jako bezpečnostní zařízení; otevření kontaktu okamžitě zastaví automatizaci, která zůstane blokována až do obnovení stavu vstupního kontaktu.<br>VAROVÁNÍ – při DIP STOP v poloze "ON" je vstup vypnutý.                                                                                                    |  |  |  |  |
| 14 - 18 | OPEN – COM       | Připojení tlačítka příkazu OTEVŘÍT (NO kontakt).                                                                                                    |  |  |  |  |
| 15 - 18 | CLOSE – COM      | Připojení tlačítka příkazu ZAVŘÍT (NO kontakt).                                                                                                    |  |  |  |  |
| 16 - 18 | PED – COM        | Připojení tlačítka příkazu ČÁSTEČNÉ OTEVŘENÍ (NO kontakt).                                                                                                    |  |  |  |  |
| 17 - 18 | SS – COM         | Připojení tlačítka příkazu KROK ZA KROKEM (NO kontakt).                                                                                                    |  |  |  |  |
| 18      | COM              | Společný pro bezpečnostní a příkazové vstupy.                                                                                                    |  |  |  |  |
| 19 - 18 | LS1 – COM        | Připojení koncového spínače 1 (NC kontakt).                                                                                                    |  |  |  |  |
| 20 - 18 | LS2 – COM        | Připojení koncového spínače 2 (NC kontakt).                                                                                                    |  |  |  |  |
| 21      | ANTÉNA           | Připojení antény                                                                                                    |  |  |  |  |
| 22      | KRYT             | Připojení opletení antény.                                                                                                    |  |  |  |  |
| 23 - 24 | MOTOR            | Připojení motoru.                                                                                                    |  |  |  |  |
| 25 - 26 | NABÍJEČ BATERIE  | Připojení nabíjecí karty baterie.<br>Pro KLADNÝ pól použijte svorku 25.<br>Pro ZÁPORNÝ pól použijte svorku 26.                                                                                                    |  |  |  |  |
| J3      |                  | Konektor modulu Bluetooth.                                                                                                    |  |  |  |  |
| J4      |                  | Konektor externí paměti.                                                                                                    |  |  |  |  |
| J5      |                  | Konektor doplňkové karty R1.                                                                                                    |  |  |  |  |
| J7      |                  | Konektor napájení z transformátoru.                                                                                                    |  |  |  |  |

Ŋ

ITA

A

# 5 - DISPLEJ A STAVY ŘÍDICÍ JEDNOTKY

| Stisknutím tlačítka "DOWN" si můžete na displeji přečíst následující pa        | arametry.                                                                                                    |
|--------------------------------------------------------------------------------|----------------------------------------------------------------------------------------------------|
| DISPLEJ                                                                        | POPIS                                                                                                    |
| Zobrazení stavu (, OP, CL,)                                                    | Popis stavu řídicí jednotky. Popis jednotlivých provozních stavů najdete<br>v tabulce STAVY ŘÍDICÍ JEDNOTKY. |
| Provedené operace, např.:<br>02.0 (jednotka) / 001 (tisíc), což je 1020 cyklů. | Počet operací: na displeji se střídavě zobrazují tisíce (bez teček) a jednotky (s tečkami).                  |

### 5.1 – STAV ŘÍDICÍ JEDNOTKY

| DISPLEJ | POPIS                                                                                                    |
|---------|----------------------------------------------------------------------------------------------------|
|         | Pohotovostní režim – Automatizace uzavřena nebo po zapnutí řídicí jednotky.                                                               |
| OP      | Fáze otevírání.                                                                                                    |
| EL      | Fáze uzavírání.                                                                                                    |
| 50      | Automatizace zastavena uživatelem během otevírání.                                                                                        |
| 50      | Automatizace zastavena uživatelem během zavírání.                                                                                         |
| HA      | Automatizace zastavena vnější událostí (fotobuňky, stop).                                                                                 |
| ٥P      | Automatizace otevřena bez automatického opětovného zavření.                                                                               |
| PE      | Automatizace otevřena do pozice částečného otevření bez automatického opětovného zavření.                                                 |
| -60     | Automatizace otevřena s automatickým opětovným zavřením; v posledních 10 s bude pomlčka nahrazena odpočtem.                               |
| -EP     | Automatizace otevřena do pozice částečného otevření s automatickým opětovným zavřením; v posledních 10 s bude pomlčka nahrazena odpočtem. |

### 5.2 – SIGNALIZACE BĚHEM ČINNOSTI

| DISPLEJ | POPIS                                                                                               |  |  |  |  |
|---------|----------------------------------------------------------------------------------------------------|--|--|--|--|
| r Rd    | Zobrazuje se během rozpoznávání vysílačů.                                                           |  |  |  |  |
| don     | Zobrazuje se při zapamatování nového vysílače nebo na konci resetu.                                 |  |  |  |  |
| Fnd     | Zobrazuje se při použití klíče již zapamatovaného vysílače.                                         |  |  |  |  |
| ELr     | Zobrazuje se při smazání vysílače.                                                                  |  |  |  |  |
| LOP     | Zobrazuje se během rozpoznávání tahů a signalizuje otevírání automatizace řídicí jednotkou.         |  |  |  |  |
| LEL     | Zobrazuje se během rozpoznávání tahů a signalizuje zavírání automatizace řídicí jednotkou.          |  |  |  |  |
| L       | Zobrazuje se během rozpoznávání tahů v případě aktivace bezpečnostních zařízení.                    |  |  |  |  |
| SEE     | Zobrazuje se během funkce zobrazení místa v paměti, pokud řídicí jednotka čeká na přenosový signál. |  |  |  |  |
| not     | Zobrazuje se během funkce zobrazení místa v paměti, pokud vysílač není v paměti uložen.             |  |  |  |  |
| EoUE    | Zobrazuje se při ukončení funkce zobrazení místa v paměti řídicí jednotkou kvůli neaktivitě.        |  |  |  |  |
| Snd     | Zobrazuje se během prvního spárování s Bluetooth zařízením.                                         |  |  |  |  |
| c       | Zobrazuje se při připojení řídicí jednotky k Bluetooth zařízení.                                    |  |  |  |  |
| L       | Zobrazuje se při odpojení Bluetooth zařízení od řídicí jednotky.                                    |  |  |  |  |
| PollEr  | Zobrazuje se při nedostatečném napájení.                                                            |  |  |  |  |

ITA CZ FRA ESP NLD

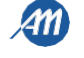

### 5.3 – SIGNALIZACE ZÁVAD

| DISPLEJ | POPIS                                                                                               |
|---------|----------------------------------------------------------------------------------------------------|
| ERE     | Chyba paměti: externí paměť není nainstalována, nebo nebyla rozpoznána.                             |
| EEx     | Chyba paměti během zápisu: hodnota x je číslo 1 až 6. V případě chyby kontaktujte technickou pomoc. |
| ELS     | Chyby koncových spínačů: jsou najednou v činnosti koncové spínače otevření i zavření.               |
| EFO     | Aktivace snímače nárazu.                                                                            |
| EEd     | Aktivace bezpečnostní lišty.                                                                        |
| ЕРЬ     | Porucha činnosti fotobuněk.                                                                         |
| Eth     | Aktivace tepelné ochrany řídicí jednotky.                                                           |
| FUL     | Externí paměť je plná.                                                                              |
| Err     | Chyba paměti během operace prohlížení místa v paměti nebo zrušení jednotlivého vysílače.            |

POZN. – Chyba zůstane na displeji zobrazená až do stisknutí tlačítka "DOWN" nebo do zadání jiného příkazu. VAROVÁNÍ – obnovu z chyby EEx je nutné provést jedním z 3 tlačítek řídicí jednotky (UP, MENU nebo DOWN).

VAROVÁNÍ! Pokud se přívodní pojistka při zablokovaném motoru spálí, zkontrolujte prahovou hodnotu aktivace aktuálního snímače. Správné nastavení parametrů SEN a SEL omezuje možnost případného selhání pojistky přívodního napájení. Aby nedošlo k aktivaci přívodní pojistky v případě zablokování motoru, je vhodné použít u překážky funkci obrácení.

### 5.4 – SIGNÁLNÍ LED

И

|   |          |          |          |           |      |    |            | R/    | ÁDIO   |     |    |
|---|----------|----------|----------|-----------|------|----|------------|-------|--------|-----|----|
|   |          |          |          |           |      |    | I          |       |        |     |    |
|   | ]<br>STA | D<br>PH2 | D<br>PH1 | D<br>STOP | OPEN |    | D<br>E PED | SS CC | OM LS1 | LS2 |    |
| 9 | 10       | 11       | 12       | 13        | 14   | 15 | 16         | 17    | 18     | 19  | 20 |

OBR. 5

| LED      | BARVA   | POPIS                                                        |  |  |
|----------|---------|--------------------------------------------------------------|--|--|
| LIŠTA    | ČERVENÁ | Bezpečnostní signalizace, LED normálně zapnutá.              |  |  |
| PH2      | ČERVENÁ | Bezpečnostní signalizace, LED normálně zapnutá.              |  |  |
| PH1      | ČERVENÁ | Bezpečnostní signalizace, LED normálně zapnutá.              |  |  |
| STOP     | ČERVENÁ | Bezpečnostní signalizace, LED normálně zapnutá.              |  |  |
| OPEN     | ZELENÁ  | LED normálně vypnutá. Zapne se stisknutím tlačítka.          |  |  |
| CLOSE    | ZELENÁ  | LED normálně vypnutá. Zapne se stisknutím tlačítka.          |  |  |
| PED      | ZELENÁ  | LED normálně vypnutá. Zapne se stisknutím tlačítka.          |  |  |
| SS       | ZELENÁ  | LED normálně vypnutá. Zapne se stisknutím tlačítka.          |  |  |
| LS1      | ČERVENÁ | LED je zapnutá, pokud není koncový spínač aktivován.         |  |  |
| LS2      | ČERVENÁ | LED je zapnutá, pokud není koncový spínač aktivován.         |  |  |
| RÁDIO    | ČERVENÁ | LED je zapnutá při rádiovém přenosu nebo rušení.             |  |  |
| POWER ON | ZELENÁ  | LED normálně zapnutá. Ukazuje přítomnost aktivního napájení. |  |  |

## 6 – ROZPOZNÁNÍ DÁLKOVÉHO OVLÁDÁNÍ

Rozpoznání vysílače lze zapnout tlačítkem "UP" na řídicí jednotce nebo skrytým tlačítkem již zapamatovaného vysílače. Řídicí jednotka BIOS1 24V si dokáže zapamatovat až 4 funkce a tlačítka dálkového ovládání. Během procedury rozpoznávání popsané v odstavci 6.1 se ukládají jednotlivá tlačítka. Pro přiřazení všech možných funkcí je tedy nutné provést 4 cykly rozpoznání. Funkce budou přiřazený v tomto pořadí:

- zapamatované tlačítko: Funkce STEP-BY-STEP (KROK ZA KROKEM)
   zapamatované tlačítko: Funkce ČÁSTEČNÉ OŢĘVŘENÍ. 1.
- 2.
- 3. zapamatované tlačítko: Funkce OPEN (OTEVŘÍT).
- 4. 4. zapamatované tlačítko Funkce CLOSE (ZAVŘÍT).

### 6.1 – ROZPOZNÁNÍ VYSÍLAČE

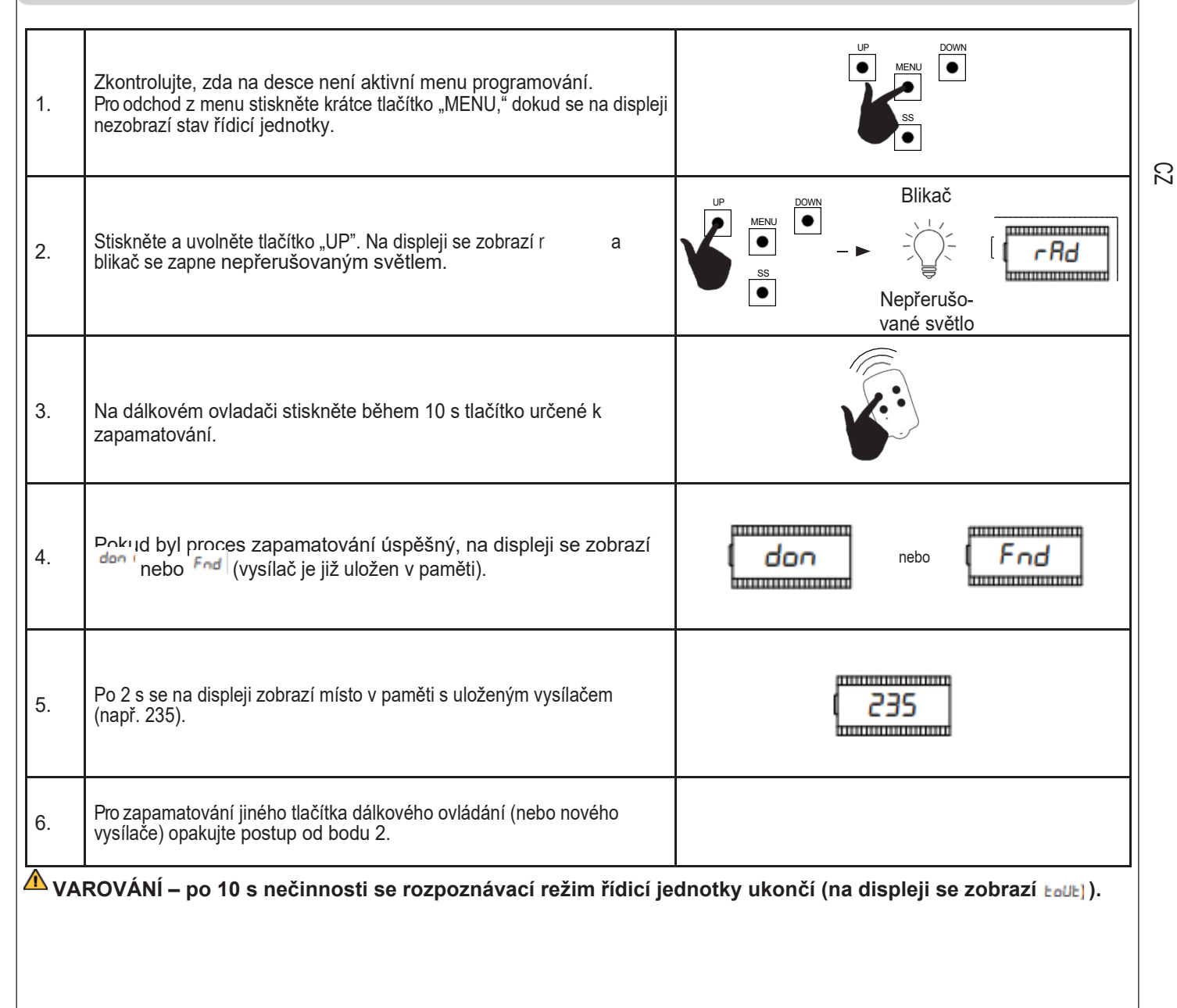

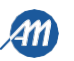

### 6.2 – ROZPOZNÁNÍ POMOCÍ SKRYTÉHO TLAČÍTKA NA JIŽ ZAPAMATOVANÉM VYSÍLAČI

| 1. | Je-li automatizace v klidu, zmáčkněte pomocí sponky skryté tlačítko<br>na již uloženém vysílači a rozsvítí se blikající světlo: nyní můžete uložit<br>nová tlačítka vysílače. | Blikač<br>Blikač<br> |
|----|----------------------------------------------------------------------------------------------------|----------------------|
| 2. | Na dálkovém ovladači stiskněte během 10 s tlačítko určené k<br>zapamatování.                                                                                                  |                      |
| 3. | Pokud bylo uložení úspěšné, blikač 2x zabliká (nový vysílač) nebo 1x<br>(již zapamatovaný vysílač).                                                                           | Blikač Blikač<br>    |
| 4. | Pro zapamatování jiného tlačítka dálkového ovládání (nebo nového vysílače) opakujte postup od bodu 1.                                                                         |                      |

VAROVÁNÍ – po 10 s nečinnosti se rozpoznávací režim řídicí jednotky ukončí (na displeji se zobrazí ŁoUŁ).

### 6.3 – ZRUŠENÍ JEDNOTLIVÉHO VYSÍLAČE

С

| 1.   | Zkontrolujte, zda na desce není aktivní menu programování.<br>Pro odchod z menu stiskněte krátce tlačítko "MENU," dokud se na displeji<br>nezobrazí stav řídicí jednotky.  |                                                                                                    |
|------|----------------------------------------------------------------------------------------------------|----------------------------------------------------------------------------------------------------|
| 2.   | Stiskněte a uvolněte tlačítko "UP" nebo skryté tlačítko již<br>zapamatovaného vysílače. Na displeji se zobrazí <b>rRd</b> a blikající světlo<br>se nepřerušovaně rozsvítí. | UP       DOWN       Blikač         MENU       ●       →       →       ↓       ↓         SS       ●       →       ↓       ↓       ↓       ↓         Nepřerušo-vané světlo       Vané světlo |
| 3.   | Stiskněte skryté tlačítko a během 10 s rovněž 1. tlačítko vysílače, který chcete vymazat.                                                                                  |                                                                                                    |
| 4.   | Pokud bylo vymazání úspěšné, na displeji se zobrazí <sup>EL</sup> C <sup>+</sup> a blikač 4x<br>zabliká.                                                                   | Blikač<br>nebo                                                                                                    |
| 5.   | Po 2 s se na displeji zobrazí místo v paměti s vymazaným vysílačem<br>(např. 235).                                                                                         | ( 235                                                                                                    |
| VARO | VÁNÍ – po 10 s nečinnosti se rozpoznávací režim řídicí jedno                                                                                                    | otky ukončí (na displeji se zobrazí <sup>Łout)</sup> ).                                                                                                    |

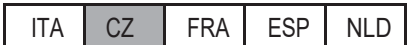

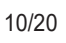

# 7 – NASTAVENÍ TAHU

POZN. - zkontrolujte v rozšířeném menu de El. (kapitola 9), zda je vybraný typ motoru správný, a to ještě před spuštěním procesu rozpoznání. Při prvním spuštění je nutné provést rozpoznání tahu a nastavit tak jeho délku i jednotlivá zpomalení. Po této proceduře je instalace dokončena. Pro vlastní nastavení automatizace postupujte podle kapitoly 8. VAROVÁNÍ – Zkontrolujte, zda jsou koncové spínače připojeny a správně nastaveny. A = úsek s běžnou rychlostí. **OBR.** 6 B = úsek se zpomalovací rychlostí. Aktivace koncového Aktivace C = oblast přetažení (pohyb při zpomalovací rychlosti, spínače koncového pokud je zpomalení zapnuto). 20 spínače D = oblast aktivace amperometrického snímače s obrácením pohybu (detekuje překážku). E = oblast aktivace amperometrického snímače se zastavením pohybu a nastavením dosažené pozice jako pozice konečného zavření/otevření (oblast resynchronizace). 7.1 – ZÁKLADNÍ NASTAVENÍ TAHU Zkontrolujte, zda jsou kon. spínače připojeny a správně nastaveny. Proveďte pomocí menu kontrolu a v případě potřeby před rozpoznáváním 1. tahů nastavení upravte. Zpomalení budou v nabídce nastavena se stejnou procentuální výší během otevírání i zavírání (LSI # P). DOWN • Odemkněte automatizaci a posuňte ji doprostřed tahu Stiskněte zároveň tlačítka "UP" a "MENU" a držte je stisknutá alespoň 5 s, dokud se na displeji nezobrazí LOP. 5 s 2. LOP ..... MENU Pokud se automatizace během otevírání NEPOSUNUJE, stiskněte tlačítko 3. - -. "DOWN" pro zastavení rozpoznávání. Na displeji se zobrazí L--. • DOWN • Stisknutím tlačítka "SS" proceduru restartujete: automatizace ...... 4. provede fázi otevírání za snížené rychlosti, dokud nedosáhne LOP koncového spínače. V této fázi se na displeji zobrazí LOP. ..... Po dosažení koncového spínače otevírání přejde automatizace sama na 5. fázi zavírání za běžné rychlosti, dokud nedosáhne koncového spínače LLL zavírání. V této fázi se na displeji zobrazí LCL. Po dosažení koncového spínače zavírání přejde automatizace sama na 6. fázi zavírání za běžné rychlosti, dokud nedosáhne koncového LOP spínače otevírání. V této fázi se na displeji zobrazí LOP. ..... Po dosažení koncového spínače otevírání automatizace přejde na fázi 7. zavření za běžné rychlosti a se zpomaleními nastavenými v nabídce LEL VAROVÁNÍ – v případě aktivace bezpečnostního zařízení se rozpoznávání zastaví a na displeji se zobrazí L--. Stisknutím tlačítka "SS" opětovně spustíte rozpoznávání od 4. bodu.

ITA CZ FRA ESP NLD

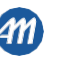

З

| '.2 <b>–</b> F | ROZSIRENE NASTAVENI TAHU                                                                                                    |                                                             |  |  |  |  |
|----------------|----------------------------------------------------------------------------------------------------|-------------------------------------------------------------|--|--|--|--|
| 1.             | <b>Zkontrolujte, zda jsou konc. spínače připojeny a správně nastaveny.</b><br>Proveďte pomocí menu kontrolu a v případě potřeby před rozpoznáváním<br>tahů nastavení upravte.<br>Zkontrolujte, zda jste nastavili položku menu <u>151 = P</u> .<br>Zpomalení je třeba nastavit během procedury rozpoznávání,<br>amplitudy pro jednotlivé směry budou samostatné. |                                                             |  |  |  |  |
| 2.             | Odemkněte automatizaci a posuňte ji doprostřed tahu<br>Stiskněte zároveň tlačítka "UP" a "MENU" a držte je stisknutá alespoň 5<br>s, dokud se na displeji nezobrazí LOP.                                                                                                    |                                                             |  |  |  |  |
| 3.             | Pokud se automatizace během otevírání <u>NEPOSUNUJE</u> , stiskněte tlačítko<br>"DOWN" pro zastavení rozpoznávání. Na displeji se zobrazí L                                                                                                    |                                                             |  |  |  |  |
| 4.             | Stisknutím tlačítka "SS" proceduru restartujete: automatizace<br>provede fázi otevírání za snížené rychlosti, dokud nedosáhne<br>koncového spínače. V této fázi se na displeji zobrazí LOP.                                                                                                    |                                                             |  |  |  |  |
| 5.             | Po dosažení koncového spínače otevírání automatizace sama přejde na<br>pohyb otevírání za běžné rychlosti. Když automatizace dosáhne pozice<br>začátku zpomalování, zadejte příkaz Krok za krokem (SS).<br>V této fázi se na displeji zobrazí <sup>LEL.</sup> .                                                                                                  |                                                             |  |  |  |  |
| 6.             | Automatizace pracuje při zpomalovací rychlosti, dokud nedosáhne koncového spínače uzavření. Automatizace sama přejde do fáze otevírání za běžné rychlosti. V této fázi se na displeji zobrazí <sup>LCL</sup> a poté LOP.                                                                                                    |                                                             |  |  |  |  |
| 7.             | Když automatizace dosáhne pozice začátku zpomalování, zadejte příkaz<br>Krok za krokem (SS).<br>V této fázi se na displeji zobrazí LOP.                                                                                                    | LOP                                                         |  |  |  |  |
| 8.             | Automatizace pracuje při zpomalovací rychlosti, dokud nedosáhne<br>koncového spínače otevření. V této fázi se na displeji zobrazí LOP.                                                                                                    |                                                             |  |  |  |  |
| 9.             | <ul> <li>Po dosažení koncového spínače otevírání automatizace sama přejde na pohyb zavírání za běžné rychlosti s nastavenými zpomaleními.</li> </ul>                                                                                                    |                                                             |  |  |  |  |
| VARC           | )<br>VÁNÍ – v případě aktivace bezpečnostního zařízení se rozpo<br>Stisknutím tlačítka "SS" opětovně spustíte rozpoznáván                                                                                                    | znávání zastaví a na displeji se zobrazí L<br>í od 4. bodu. |  |  |  |  |
|                |                                                                                                    |                                                             |  |  |  |  |
|                |                                                                                                    |                                                             |  |  |  |  |

Ŋ

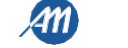

# 8 – ZMĚNA PARAMETRŮ – ZÁKLADNÍ MENU

Můžete vstoupit do ZÁKLADNÍHO MENU a změnit zde hlavní parametry řídicí jednotky. Pro vstup do menu postupujte podle pokynů níže. VAROVÁNÍ – po 2 min nečinnosti se menu řídicí jednotky automaticky ukončí.

#### Příklad použití a úprav v ZÁKLADNÍM MENU

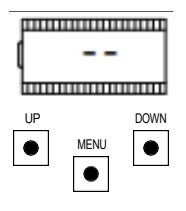

Zkontrolujte, zda na desce nejste uvnitř menu programování (stiskněte krátce tlačítko "MENU").

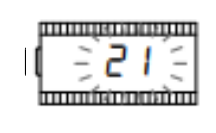

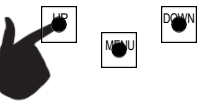

Hodnotu změníte tlačítky "UP" a "DOWN".

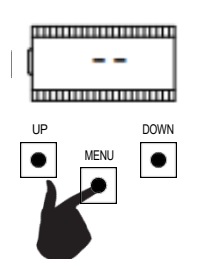

Pro vstup do základního menu stiskněte a podržte tlačítko "MENU" alespoň na 1 s.

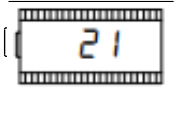

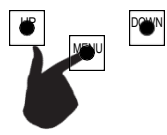

Pro uložení hodnoty stiskněte a podržte tlačítko "MENU" alespoň na 1 s. Pro konec bez uložení stiskněte krátce tlačítko "MENU".

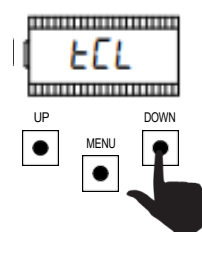

Pomocí tlačítek "UP" a "DOWN" se můžete pohybovat mezi položkami menu.

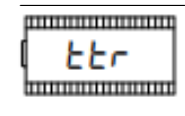

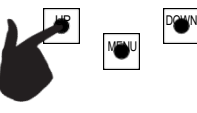

Pomocí tlačítek "UP" a "DOWN" se můžete pohybovat mezi položkami menu.

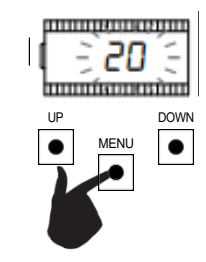

Pro zadání položky stiskněte a podržte tlačítko "MENU" alespoň na 1 s, dokud nezačne hodnota blikat.

З

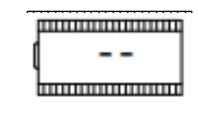

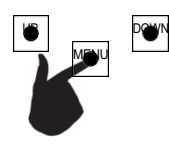

Pro konec stiskněte krátce tlačítko "MENU".

|   | PARAMETRY | POPIS                                                                                                    | VÝCHOZÍ<br>HODNOTA | MIN | MAX | JEDNOT-<br>KA |
|---|-----------|----------------------------------------------------------------------------------------------------|--------------------|-----|-----|---------------|
| 1 | ECL       | Čas do automatického zavření (0 = neaktivní).                                                                                                    | 0                  | 0   | 900 | S             |
| 2 | Ebr       | Čas do automatického zavření po přesunu (0 = neaktivní)                                                                                                    | 0                  | 0   | 30  | S             |
| 3 | SEn       | Detekce překážky při běžné rychlosti (0 = neaktivní).                                                                                                    | 40                 | 0   | 100 | %             |
| 4 | SEL       | Detekce překážky při zpomalení (0 = neaktivní).                                                                                                    | 60                 | 0   | 100 | %             |
| 5 | SPn       | Běžná rychlost                                                                                                    | 100                | 50  | 100 | %             |
| 6 | SPL       | Rychlost při zpomalení                                                                                                    | 50                 | 10  | 100 | %             |
| 7 | 565       | Konfigurace Krok za krokem<br>0 = normálně (OP-ST-CL-ST-OP-ST) (otevř stop – zavřít – stop - otevř)<br>1 = střídavě STOP (OP-ST-CL-OP-ST-CL)<br>2 = střídavě (OP-CL-OP-CL)<br>3 = bytový dům – s časovačem<br>4 = bytový dům s okamžitým automatickým zavřením | 0                  | 0   | 4   |               |
| 8 | եւե       | Po výpadku sítě<br>0 = žádná akce<br>1 = zavření                                                                                                    | 0                  | 0   | 1   |               |

ITA CZ FRA ESP NLD

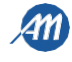

|    | PARAMETRY | POPIS                                                                                  | VÝCHOZÍ<br>HODNOTA | MIN | MAX | JEDNOT-<br>KA |
|----|-----------|----------------------------------------------------------------------------------------|--------------------|-----|-----|---------------|
| 9  | LSI       | Amplituda zpomalování<br>P = přizpůsobeno během rozpoznávání<br>0100% = procento dráhy | 20                 | 0   | 100 | %             |
| 10 | ASL       | Protiskluz / Extra čas.                                                                | 15                 | 0   | 300 | s             |

POZN. – parametry zvýrazněné šedě závisí na vybraném motoru. V tabulce jsou uvedeny údaje o VLASTNÍM motoru. Více informací najdete v

# kapitole 11. 1. ČAS AUTOMATICKÉHO ZAVŘENÍ ECL

Aktivní, když je automatizace ve zcela otevřené poloze, se automatika po několika sekundách automaticky zavře <sup>ECL</sup>. IV této fázi displej zobrazuje -tC s blikající pomlčkou, která bude během posledních 10 sekund nahrazena odpočítáváním. Příkaz k otevření nebo aktivace fotobuněk restartuje počítání.

### 2. ČAS AUTOMATICKÉHO ZAVŘENÍ PO TRANSITU ELF

Pokud je ve fázi otevírání nebo ve zcela otevřené poloze paprsek fotobuněk zakrytý a uvolněný, automatika se automaticky uzavře po ttr s, když je dosaženo zcela otevřené polohy. V této fázi displej zobrazuje-tC s blikající pomlčkou, která bude během posledních 10 s nahrazena odpočítáváním.

### 3. DETEKCE PŘEKÁŽKY PŘI BĚŽNÉ RYCHLOSTI ISEA

Upravte citlivost překážky, abyste zajistili správné fungování automatizace, musí se zastavit, pokud existuje překážka, ale také musí zajistit úplný pohyb v nejhorších podmínkách (mimo zimu, vytvrzení motorů atd.). Po nastavení tohoto parametru se doporučuje provést kompletní pohyb (otevírání a zavírání) před pokusem o detekci překážky.

Nižší hodnoty odpovídají většímu tahu na překážku.

Zásah do překážky zastaví automatizaci a provede krátkou inverzi pohybu.

### 4. DETEKCE PŘEKÁŽKY PŘI ZPOMALENÍ <sup>SEL</sup>

Upravte citlivost překážky během zpomalení, abyste zajistili správné fungování automatizace, musí se zastavit, pokud existuje překážka, ale také musí zajistit úplný pohyb v nejhorších podmínkách (mimo zimu, vytvrzení motorů atd.). Po nastavení tohoto parametru se doporučuje provést kompletní pohyb (otevírání a zavírání) před pokusem o detekci překážky.

Nižší hodnoty odpovídají většímu tahu na překážku.

Zásah do překážky zastaví automatizaci a provede krátkou inverzi pohybu.

### 5. BĚŽNÁ RYCHLOST <sup>15Pn</sup>

N

Upravte rychlost chodu, abyste zajistili správné fungování automatizace. Je možné nastavit procento rychlosti mezi 50 % a 100 %. UPOZORNĚNÍ – po změně tohoto parametru je nutně provést nové nastavení dráhy motoru. SPL

### 6. RYCHLOST PŘI ZPOMALENÍ

Upravte rychlost zpomalení. abyste zajistili správné fungování automatizace. Je možné nastavit procento rychlosti mezi 10 % a 100 % provozní rychlosti

### UPOZORNÉNÍ – po změně tohoto parametru je nutné provést nové nastavení dráhy motoru.

#### KONFIGURACE KROK - KROK (SS) 7.

Pro příkaz SS je možné nastavit 5 různých pracovních režimů:

- 565 = 0 normální (OTEVŘÍT-STOP-ZAVŘÍT-STOP-OTEVŘÍT-STOP-ZAVŘÍT-...).
- Typické fungování krok za krokem. Během pohybu příkaz SS zastaví automatizaci. •
- 565 = 1 střídaný STOP (OTEVŘÍT-STOP-ZAVŘÍT-OTEVŘÍT-STOP-ZAVŘÍT-...).
- Střídavá funkce s STOP během otevírání. Během otevírací fáze příkaz SS zastaví automatizaci.
- 5<sub>b</sub>5 = 2 střídavě (OTEVŘÍT-ZAVŘÍT-OTEVŘÍT-ZAVŘÍT-...). Uživatel nemůže zastavit automatizaci během pohybu pomocí příkazu SS. Příkaz SS během pohybu převrátí pohyb.
- $5_{15} = 3$  kondominium časovač. Příkaz SS pouze otevře automatizaci. Pokud je automatizace zcela otevřená, pokud příkaz přetrvává, řídicí jednotka počká do otevření kontaktu před zahájením vypnutí automatického opětovného zapnutí (pokud je povoleno), další příkaz SS v této fázi restartuje vypnutí automatického opětného zapnutí.
- 5b5 = 4 byt s okamžitým automatickým opětovným zavřením.
- Stejně jako kondominium časovač (předchozí bod), ale během odpočítávání příkaz SS zavře automatizaci.

#### ΡΟ VÝPADKU NAPÁJENÍ 8.

Pokud se řídicí jednotka zapne po výpadku napájení, odvíjí se chování této jednotky od parametru bute :

et = 0 žádná akce – když se řídicí jednotka zapne, automatizace nevykonává až do prvního příkazu žádný pohyb. Prvním pohybem je otevření.

=1 uzavření – po zapnutí provede řídicí jednotka uzavření.

#### AMPLITUDA ZPOMALENÍ 9.

Pomocí tohoto parametru je možné provést úpravy amplitudy zpomalení a případně ji vypnout (<sup>LSI</sup> = 0). Pokud potřebujete přesnější nebo jiné zpomalení mezi otevřením a zavřením, lze nastavit parametr <sup>LSI</sup> na P (přizpůsobeno) a provést rozšířené rozpoznávání tahů, jehož součástí jsou též začátky zpomalení.

#### 85/ 10. PROTISKLUZ / EXTRA ČAS

Tento parametr se používá, pokud motor proklouzne, řídicí jednotka přidá k pohybu <sup>RSL</sup> sekund, aby byl zajištěn úplný pohyb automatizace i za nejhorších podmínek.

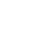

14/20

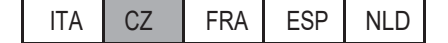

| 9–                                          | ZMĚNA                                                           | PARAMETRŮ – ROZŠÍŘENÉ MENU                                                                                                    |                    |     |     |               |
|---------------------------------------------|-----------------------------------------------------------------|----------------------------------------------------------------------------------------------------|--------------------|-----|-----|---------------|
| Toto m<br>Pro vstu<br>Pro zm<br><b>VARO</b> | enu umožňuje<br>ip do ROZŠÍŘE<br>ěnu parametrů<br>VÁNÍ – po 2 m | nastavit některé parametry podrobněji.<br>NÉHO MENU stiskněte a podržte tlačítko "MENU" alespoň 5 s.<br>postupujte podle popisu ZÁKLADNÍHO MENU.<br><b>in nečinnosti se menu řídicí jednotky automaticky ukončí.</b>                                                                      |                    |     | [   | UP DOWN       |
|                                             | PARAMETRY                                                       | POPIS                                                                                                    | VÝCHOZÍ<br>HODNOTA | MIN | MAX | JEDNOT-<br>KA |
| 1                                           | 5ი.შ.                                                           | Režim aktivace aktuálního snímače:<br>0 = vypnuto.<br>1 = úplná (koncový spínač a překážka) <sup>1</sup><br>2 = pouze zjištění překážky v kterémkoli bodě během tahu.<br>3 = pouze ukončení pohybu v kterémkoli bodě během tahu. <sup>1</sup>                                             | 2                  | 0   | 3   |               |
| 2                                           | 51.E.                                                           | Doba aktivace aktuálního snímače.                                                                                                    | 2                  | 1   | 10  | x 100 ms      |
| 3                                           | Sd.E.                                                           | Doba vypnutí aktuálního snímače během spuštění motoru.                                                                                                    | 15                 | 0   | 30  | x 100 ms      |
| 4                                           | Ur.A.                                                           | Amplituda rampy zrychlení:<br>020 = amplituda rampy.<br>r = jednotlivý krok při 50 % běžné rychlosti. ²<br>r = jednotlivý krok při 100 % běžné rychlosti. ²                                                                                                    | 10                 | 0   | 20  | x 35 ms       |
| 5                                           | dr.A.                                                           | Amplituda rampy zpomalení.                                                                                                    | 10                 | 0   | 20  | x 35 ms       |
| 6                                           | SP.h.                                                           | Činnost zavírací fotobuňky (PH1) při posunu z pozice uzavření:<br>0 = kontrola PH1.<br>1 = automatizace otevře i při zaclonění PH1.                                                                                                    | 1                  | 0   | 1   |               |
| 7                                           | Ph.2.                                                           | Činnost otevírací fotobuňky PH2<br>0 = aktivní při otevírání i zavírání.<br>1 = aktivní pouze při otevírání.                                                                                                    | 0                  | 0   | 1   |               |
| 8                                           | EP.h.                                                           | Test fotobuněk:<br>0 = vypnuto.<br>1 = zapnutá PH1.<br>2 = zapnutá PH2.<br>3 = zapnutá PH1 a PH2.                                                                                                    | 0                  | 0   | 3   |               |
| 9                                           | Ed.ő.                                                           | Typ bezpečnostní lišty:<br>0 = kontaktní (NC).<br>1 = odporová (8k2).                                                                                                    | 0                  | 0   | 1   |               |
| 10                                          | ıE.d.                                                           | Režim činnosti bezpečnostní lišty:<br>0 = v činnosti pouze při zavírání s obrácením pohybu.<br>1 = zastaví automatizaci (otevírání i zavírání) a uvolní překážku<br>(krátké obrácení).                                                                                                    | 0                  | 0   | 1   |               |
| 11                                          | E.d.                                                            | Test bezpečnostní lišty:<br>0 = vypnuto.<br>1 = zapnuto.                                                                                                    | 0                  | 0   | 1   |               |
| 12                                          | LP.o.                                                           | Částečné otevření.                                                                                                    | 30                 | 0   | 100 | %             |
| 13                                          | EP.C.                                                           | Doba automat. opětovného uzavření po částečném otevření (0 =<br>vypnuto).                                                                                                    | 0                  | 0   | 900 | s             |
| 14                                          | FP.c.                                                           | Režim výstupu blikače:<br>0 = bez přerušení<br>1 = blikání.                                                                                                    | 1                  | 0   | 1   |               |
| 15                                          | EP.c.                                                           | Doba přebliknutí (0 = vypnuto).                                                                                                    | 0                  | 0   | 10  | S             |
| 16                                          | FE.9.                                                           | Nastavení stropního světla:<br>0 = na konci pohybu po dobu TC<br>1 = zapnuto při neuzavřené automatizaci + doba TC<br>2 = zapnuto během odpočtu časovače (TC) stropního světla.<br>3 = zap./vyp. světla otevřené automatizace<br>4 = světlo otevřené automatizace s pravidelným blikáním. | 0                  | 0   | 4   |               |
| 17                                          | EC.9.                                                           | Doba stropního světla.                                                                                                    | 180                | 0   | 900 | S             |
| 18                                          | dE.R.                                                           | Mrtvý muž:<br>0 = vypnuto.<br>1 = zapnuto.                                                                                                    | 0                  | 0   | 1   |               |

ITA CZ FRA ESP NLD

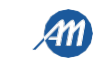

|    | PARAMETRY | POPIS                                                                                                    | VÝCHOZÍ<br>HODNOTA | MIN | MAX | JEDNOT-<br>KA   |
|----|-----------|----------------------------------------------------------------------------------------------------|--------------------|-----|-----|-----------------|
| 19 | 5E.r.     | Prahová hodnota cyklů pro požadavek na asistenci. Jakmile je limitu<br>dosaženo, provedou se další cykly pouze s rychlým blikáním<br>(pouze při zapnutí <b>FPr</b> ).<br>0 = vypnuto. | 0                  | 0   | 100 | x 1000<br>cyklů |
| 20 | SE.F.     | Nepřetržité blikání jako žádost o asistenci (provede se pouze při<br>zavřené automatizaci):<br>0 = vypnuto.<br>1 = zapnuto.                                                           | 0                  | 0   | 1   |                 |
| 21 | et ä.     | Režim použití výstupu R1 (zásuvný):<br>0 = výstup se nepoužívá.<br>1 = stropní světlo (kopie výstupu řídicí jednotky).<br>2 = ECOMODE.                                                | 1                  | 0   | 1   |                 |
| 22 | ūP.c.     | Tlak motoru v uzavřené poloze. <sup>2</sup>                                                                                                    | 0                  | 0   | 480 | min             |
| 23 | Tir.E.    | Funkce mechanického uvolnění motoru. <sup>2</sup>                                                                                                    | 0                  | 0   | 10  | x 50 ms         |
| 24 | SF.E.     | Funkce SOFT STOP                                                                                                    | 5                  | 0   | 10  | x 100 ms        |
| 25 | dE.F.     | Obnova výchozích nastavení v závislosti na typu motoru:<br>0 = VLASTNÍ<br>1 = KALOS XL / MOVEO<br>2 = KALOS 70<br>3 = KALOS 110<br>4 = SIM<br>5 = KALOS XL FAST                       | 0                  | 0   | 5   |                 |
| 26 | Er.5.     | Zobrazení místa v paměti pro jednotlivý vysílač.                                                                                                    |                    |     |     |                 |
| 27 | Er.C.     | Zrušení jednotlivého vysílače.                                                                                                    |                    |     |     |                 |
| 28 | Er.F.     | Zrušení všech vysílačů. Zadejte úpravu parametru a držte tlačítko "MENU", na displeji se objeví časový odpočet a don na jeho konci.                                                   |                    |     |     |                 |
| 29 | 51 .d.    | První párování zařízení Bluetooth s řídicí jednotkou.                                                                                                    |                    |     |     |                 |

### <sup>1</sup> VAROVÁNÍ – nepoužívejte u posuvných motorů.

<sup>2</sup> Tyto hodnoty se pro posuvné motory nedoporučují.

POZN. – šedě zvýrazněné parametry se liší podle vybraného motoru. V tabulce jsou uvedena data pro motor VLASTNÍ. Další informace naleznete v kapitole 11.

### 1. REŽIM AKTIVACE SNÍMAČE 50.0.

冫

Můžete si vybrat ze 4 typů aktivace aktuálního snímače, který zjišťuje zablokování motoru:

- 50.0. . = 0 snímač je vypnutý.
- 5n.i. = 1 úplná činnost: aktivace při zjištění překážky v centrální oblasti tahu a aktivace na konci pohybu v místech blízko koncového spínače. Nepoužívejte u posuvných bran.
- = snímač se aktivuje poúze při zjištění překážky v kterékoli poloze.
- 5..... = snímač se aktivuje pouze na konci pohybu v kterékoli poloze. Nepoužívejte u posuvných bran.

### 2. DOBA AKTIVACE SNÍMAČE 51 .Ł.

Doba, po níž se aktivuje snímač detekce zablokování motoru (aktuální snímač) překážkou.

### 3. DOBA VYPNUTÍ BĚHEM SPUŠTĚNÍ MOTORU 5d .T.

Doba, po kterou jsou aktuální snímače během spuštění motoru vypnuté.

### 4. RAMPA ZRYCHLENÍ

Tento parametr umožňuje nastavit amplitudu rampy zrychlení během spuštění motoru. Čím je tato hodnota vyšší, tím bude rampa delší. Při = 0 jsou rampy vypnuté a motor se spustí přímo s běžnou nebo zpomalovací rychlostí v závislosti na pozici v rámci tahu. Kromě číselných hodnot máte na výběr ještě 2 další možnosti:

- 55.r. motor se spustí na 50 % své běžné rychlosti na 0,6 s.
- 55.r. motor se spustí na 100 % své běžné rychlosti na 0,6 s.

### 5. RAMPA ZPOMALENÍ

Tento parametr umožňuje nastavit amplitudu rampy zpomalení z běžné rychlosti na zpomalovací rychlost. Čím je tato hodnota vyšší, tím bude rampa delší.

- 6. ČINNOST PH1 Z POZICE UZAVŘENÍ 5. Ph.
- Činnost zavírací fotobuňky je následující:
- <u>Uzavření</u>: okamžité obrácení pohybu.
- <u>Otevření z mezilehlé polohy</u> : žádná aktivita.
- Otevření z uzavřené polohy:
  - 5. h. = 0 automatizace se nepohybuje, pokud je paprsek PH1 přerušen.

ITA

5. h. = 1 automatizace se pohybuje, dokud je paprsek PH1 přerušen.

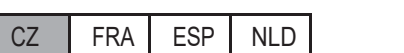

#### ČINNOST PH2 h. Ph.2. 7.

Činnost otevírací fotobuňky je následující:

- Otevření: zastaví posun a vyčká až do uvolnění paprsku, poté pokračuje v otevírání.
- Zavření:
  - Ph.2 = 0 zastaví posun a vyčká až do uvolnění paprsku, poté pokračuje v otevírání.
  - Ph.2 = 1 žádná aktivace.

#### TEST FOTOBUNKY LP.h. 8.

Zapnutím této funkce provede řídicí jednotka před každým přechodem z klidového režimu do pohybu funkční kontrolu fotobuněk. Kontrola neproběhne v případě rychlého pohybu po aktivaci bezpečnostního zařízení. Postupujte podle odstavce 4.1 o připojení fotobuněk. Ed.ū. 9. TYP BEZPEČNOSTNÍ LIŠTY

Řídicí jednotka dokáže pracovat s dvěma různými typy bezpečnostních lišt:

- Ed. = 0 mechanická s normálně uzavřeným kontaktem.
- Ed.  $\overline{i}$  = 1 odporová lišta 8.2 K $\Omega$ .

### 10. REŽIM ČINNOSTI BEZPEČNOSTNÍ LIŠTY . Æ.d.

- Aby bylo možné nainstalovat bezpečnostní lišty v obou směrech pohybu, máte na výběr z 2 různých režimů činnosti:
- E.d. = 0 v činnosti pouze při zavírání s obrácením pohybu.
- E.d. = 1 oba směry pohybu, zastavení a krátké obrácení pro uvolnění překážky.

### 11. TEST BEZPEČNOSTNÍ LIŠTY 'EE.d.

Zapnutím této funkce provede řídicí jednotka funkční kontrolu bezpečnostní lišty. Tato funkce se používá, pokud má lišta připojená k řídicí jednotce elektronický samotest (např. rádiová lišta R.CO.O). Připojte testovací kontakt lišty k napájení vysílače fotobuněk (odstavec 4.1) a zapněte samotest při nízkém napětí 0 V DC (ohledně kompatibility se řiďte pokyny k bezpečnostní liště pro elektronické samotesty).

### 12. ČÁSTEČNÉ OTEVŘENÍ <sup>LP.</sup>...

Částečné otevření lze provést pouze při startu z uzavřené polohy. Parametr nastavuje otevření jako procentuální hodnotu celk. tahu.

### 13. DOBA AUTOMATICKÉHO OPĚTOVNÉHO UZAVŘENÍ PO ČÁTEČNÉM OTEVŘENÍ EP.C.

Aktivní, pokud je automatizace v poloze částečného otevření, automaticky se uzavře po EPL. s. V této fázi se na displeji zobrazí -EL 's blikající pomlčkou, kterou během posledních 10 s nahradí odpočet.

### 14. REŽIM VÝSTUPU BLIKAJÍCÍHO SVĚTLA FP.

- U výstupu blikače máte na výběr z 2 různých režimů činnosti:
- FP.r. = 0 nepřerušovaný výstup. Bude nutné připojit blikající světlo (B.RO LIGHT 24 V AC). •
- = 1 výstup blikajícího světla. Bude nutné připojit nepřerušovaně svítící blikač (B.RO LIGHT FIX 24 V AC). FP.r.

### 15. DOBA PŘEDBLIKNUTÍ <sup>ĽP.</sup>.

Předbliknutí před každým pohybem v obou směrech, EP.r. s předblikání.

### 16. NASTAVENÍ STROPNÍHO SVĚTLA FC.J.

Řídicí iednotka má 4 různé režimy činnosti stropního světla:

- FL.9. = 0 světlo se vypne na konci pohybu po EL.9. s. •
- FC.J. = 1 světlo se vypne pouze při uzavřené automatizaci po tC.y. s<sup>LL.J.</sup>.
   FC.J. = 2 rozsvíceno po dobu <sup>EC.J.</sup> s od zač. pohybu nezávisle na stavu automatizace (světlo se může vypnout před dok. pohybu).
- F[.9. =3 světlo otevřené automatizace světlo se vypne ihned poté, co automatizace dosáhne polohy uzavření.
- FL.3. = 4 světlo otevřené automatizace s pravidelným blikáním:
  - <u>Otevření</u>: pomalé blikání.
  - Uzavření: rychlé blikání
  - <u>Otevřeno</u>: světlo zapnuté
  - Uzavřeno: světlo vypnuté.
  - Zastaveno: 2x bliknutí + dlouhá prodleva + 2x bliknutí + dlouhá prodleva +...

### 17. DOBA STROPNÍHO SVĚTLA EC.S.

### Doba aktivace stropního světla.

### 18. MRTVÝ MUŽ . dE.A.

Během činnosti režimu MRTVÝ MUŽ se automatizace pohybuje pouze při trvalém příkazu.

Povolené příkazy jsou OTEVŘÍT a ZAVŘÍT. SS ani PED nejsou povolený. Během činnosti mrtvého muže jsou vypnuty všechny automatické pohyby, jako je např. krátké nebo celkové obrácení. Všechna bezpečnostní zařízení s výjimkou STOP jsou vypnúta.

### 19. NASTAVENÍ PRAHOVÉ HODNOTY CYKLŮ PRO POŽADAVEK NA ASISTENCI SE...

Lze nastavit počet cyklů před požadavkem na asistenci. Jakmile je limitu dosaženo, provedou se další cykly pouze s rychlým blikáním (pouze při FP.r. = 1).

### NEPŘETRŽITÉ BLIKAJÍCÍ SVĚTLO JAKO ŽÁDOST O ASISTENCI 5E.F.

.f. limitu bude blikající světlo blikat i při zavřené automatizaci jako příznak požadavku na asistenci. Po dosažení

### 21. REŽIM POUŽITÍ VÝSTUPU R1 🗗 🛺

- Tento parametr umožňuje zvolit režim činnosti karty R1 (volitelné):
- = 0 výstup je vypnutý.
- rí 🙃 = 1 Stropní světlo: kontakt NO (bez napětí) karty R1 má stejný režim činnosti, jako má výstup OGL. •
- rt 🚠 = 2 Ecomode: aktivuje funkci ECOMODE, přičemž kontakt NO pro kartu R1 se použije pro odpojení přívodu napájení od 24 V DC prislušenství. Viz kapitola 10.

### 22. TLAK MOTORU V UZAVŘENÉ POLOZE

Tato funkce se používá pro udržení tlaku motorů na mechanické zarážce, provádí se pouze při uzavřené automatizaci. Řídicí jednotka bude po dobu 1

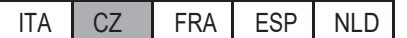

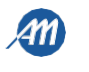

### min zavírat každých 🚓 min za účelem zachování tlaku na mechanických zarážkách.

### VAROVÁNÍ – Nepouzívějte u posuvných bran.

### 23. MECHANICKÉ UVOLNĚNÍ III.E.

Funkce mechanického uvolnění motoru: je užitečná u motorů s odemčením ručního pohybu, který může zůstat uzamčený v důsledku tlaku motoru na mechanickou zarážku. Pokuď motor narazí na mechanickou zarážku (otevírácí či zavírací), provede krátké obrácení na dobu ür.E. x 50 ms.

POZN. – se zapnutou funkcí III (tlak motoru v uzavřené poloze) proběhne mechanické uvolnění pouze při prvním umístění mechanické zarážky.

### VAROVÁNÍ – Nepoužívejte u posuvných bran.

### 24. FUNKCE SOFT STOP 5FE

Pomocí parametru Ft lze zastavit bránu jemným způsobem. Tato činnost probíhá u všech příkazů typu krok za krokem a zastavení. SFL definuje jemné zastavení i v případě aktivace bezpečnostního zařízení s výjimkou zásahu bezpečnostní lišty (EDGE) nebo v případě aktivace fotobuňky PH1.

### 25. OBNOVA VÝCHOZÍCH NASTAVENÍ. dE.F.

Položka nabídky dE.F. umožňuje obnovit výchozí nastavení řídicí jednotky. Restart obnoví všechny parametry základního i rozšířeného menu, ale nezmění zapamatované tahy.

Přejděte na dE.F., poté stiskněte a držte tlačítko "MENU", dokud se na displeji nezobrazí číslo (např. 0), poté tlačítko pusťte. Pomocí tlačítek "UP" a "DOWN" vyberte používaný motor:

- 0: VLASTNÍ
- 1: KALOS XL / MOVEO
- 2: KALOS 70 .
- 3: KALOS 110
- 4: SIM .

S

5: KALOS XL FAST

Stiskněte a držte tlačítko "MENU", dokud číslo nepřestane blikat, pak tlačítko pusťte. Stiskněte a držte tlačítko "MENU", na displeji se zobrazí odpočet d80,d19,...,d0, nepouštějte tlačítko, dokud se na displeji neobjeví don.

| POZN. – pro zjištění typu používaného motoru přejděte na položku menu dE.F. : na displeji se střídavě zobraz | dE.F. a vybraný     |
|----------------------------------------------------------------------------------------------------|---------------------|
| motor. Pokud se parametr změní (záleží na typu motoru, viz kapitola 11), zobrazí se na displeji též písmer   | <u>oc(např.c1).</u> |

### 26. ZOBRAZENÍ MÍSTA V PAMĚTI PRO JEDNOTLIVÝ VYSÍLAČ <sup>Er.5.</sup>

Por provedení funkce e přesuňte na <sup>c</sup> a poté potvrďte stiskem klávesy "MENU". Držte tlačítko "MENU" stisknuté, dokud se na displeji nezobrazí SEE, pak tlačítko pusťte.

- V tuto chvíli stiskněte tlačítko na zapamatovaném vysílači (nedojde k aktivaci žádného příkazu). Na displeji se zobrazí:
- místo v paměti po dobu 2 s, pokud bylo uloženo;
- nápis not po dobu 2 s, pokud není uloženo.
- Po uplynutí 2 s se displej vrátí na obrazovku PCC a bude možné provést tuto funkci s jiným vysílačem.

Pro ukončení funkce stiskněte tlačítko "MENU". V opačném případě po 15 s bez přenosu řídicí jednotka funkci ukončí a zobrazí se nápis LoUL

### 27. ZRUŠENÍ JEDNOTLIVÉHO VYSÍLAČE

Pomocí položky menu *l tr.t.* . je možné vymazat jednotlivý vysílač z paměti.

Pro provedení funkce se přesuňte na Er.C. a poté potvrďte stiskem klávesy "MENU". Držte tlačítko "MENU" stisknuté, dokud se na displeji nezobrazí 0, pak tlačítko pusťte. Vyberte místo v paměti pro vysílač. Stiskněte a držte tlačítko "MENU", dokud se na displeji nezobrazí LL\*, pak tlačítko pusťte.

Pro ukončení funkce stiskněte tlačítko "MENU". Pokud se na displeji zobrazí nápis RR, došlo k problému s pamětí (např. prázdné místo nebo odpojená paměť).

### 28. ZRUŠENÍ VŠECH VYSÍLAČŮ Lr.F.

Pomocí položky menu *tr.t.* je možné vymazat všechny zapamatované vysílače.

Přejděte na br. F. ., pak držte tlačítko "MENU" stisknuté, dokud se na displeji nezobrazí 0, pak tlačítko pusťte. Znovu stiskněte a držte tlačítko "MENU", na displeji se zobrazí odpočet <sup>d80,d19,...,d0</sup><sup>11</sup>, nepouštějte tlačítko, dokud se na displeji neobjeví <sup>don</sup>. 29. BLUETOOTH 51 .d.

Položka menu potřebná pro první spárování zařízení Android a řídicí jednotky. Postup připojení najdete v nápovědě k aplikaci Android.

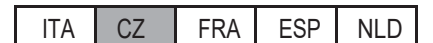

### 10-ECOMODE

Funkce ECOMODE umožňuje zvýšit životnost baterií v případě výpadku sítě. Jak funkci zapnout:

### Jak lunkci zapriout.

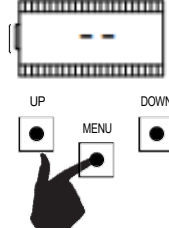

Zkontrolujte, zda na desce nejste uvnitř menu programování (stiskněte krátce tlačítko "MENU"). Pro vstup do menu stiskněte a podržte tlačítko "MENU" alespoň na 5 s.

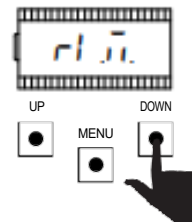

Pomocí tlačítek "UP" a "DOWN" se můžete pohybovat mezi položkami menu. Vyberte položku

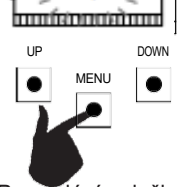

1

Pro zadání položky stiskněte a podržte tlačítko "MENU" alespoň na 1 s, dokud nezačne hodnota blikat.

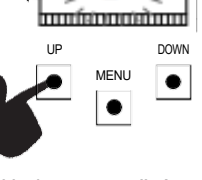

2

Hodnotu změníte tlačítky "UP" a "DOWN".

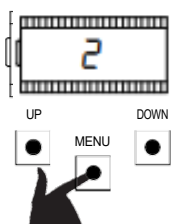

Pro uložení hodnoty stiskněte a podržte tlačítko "MENU" alespoň na 1 s.

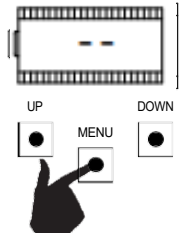

Pro konec stiskněte krátce tlačítko "MENU".

Pro správné fungování připojte kontakt karty R1 do série k příslušenství 24 V DC, jak je zobrazeno na schématu níže. Během doby činnosti baterií řídicí jednotka aktivuje motor se sníženou rychlostí (50 % nominální rychlosti) a všechny prvky příslušenství jsou vypnuté.

# VÁROVÁNÍ – v této situace NEJSOU bezpečnostní zařízení AKTIVNÍ. Pro lepší bezpečnost doporučujeme přesunout automatizaci na viditelné místo.

Pokud během činnosti baterií dojde k obnově napájení, bude po 5 s (doba aktivace příslušenství) činnost motoru obnovena na běžnou rychlost a bezpečnostní zařízení budou opět monitorována.

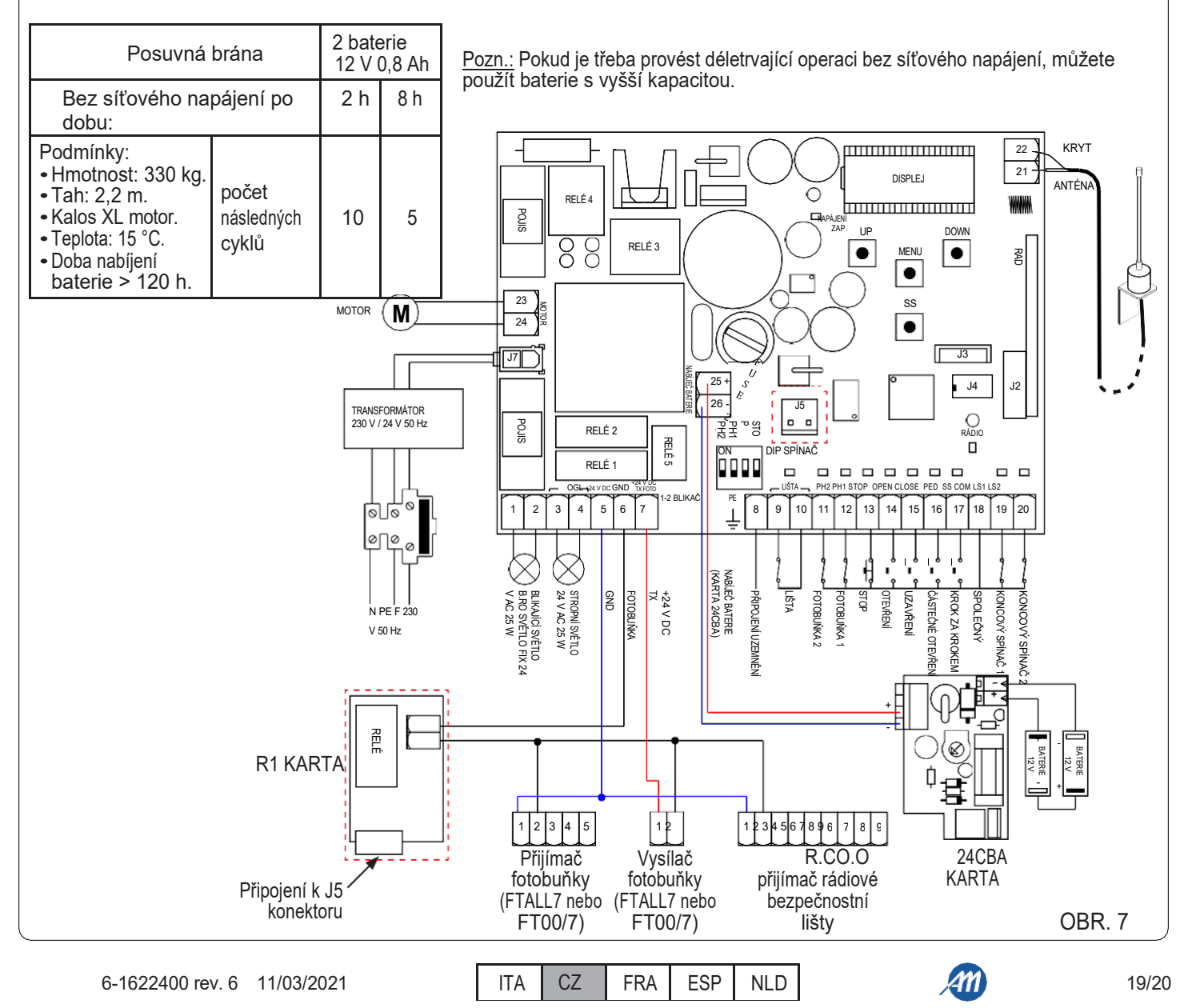

2 N

### 11 – VÝCHOZÍ HODNOTY

Řídicí jednotka BIOS1 24V umožňuje vybrat použitý motor. To umožňuje nastavit některé parametry jako výchozí pro optimální činnost motoru. Níže je uvedena tabulka s výchozími hodnotami parametrů pro jednotlivé motory.

|           | DISPLEJ | J KRÁTKÝ POPIS                                         | VÝCHOZÍ HODNOTY |                        |             |              |     |                  |  |
|-----------|---------|--------------------------------------------------------|-----------------|------------------------|-------------|--------------|-----|------------------|--|
| MENU      |         |                                                        | VLASTNÍ         | KALOS<br>XL /<br>MOVEO | KALOS<br>70 | KALOS<br>110 | SIM | KALOS<br>XL FAST |  |
| ZÁKLADNÍ  | SEN     | Citlivost překážky při běžné rychlosti                 | 40              | 40                     | 40          | 40           | 40  | 10               |  |
| ZÁKLADNÍ  | SEL     | Citlivost překážky během zpomalení                     | 60              | 60                     | 60          | 60           | 60  | 10               |  |
| ZÁKLADNÍ  | 5Pn     | Běžná rychlost.                                        | 100             | 100                    | 100         | 100          | 100 | 100              |  |
| ZÁKLADNÍ  | SPL     | Rychlost zpomalení.                                    | 50              | 50                     | 50          | 50           | 50  | 65               |  |
| ZÁKLADNÍ  | ASL     | Protiskluz / Extra čas.                                | 15              | 300                    | 300         | 300          | 300 | 300              |  |
| ROZŠÍŘENÉ | SI E    | Doba aktivace aktuálního snímače.                      | 2               | 2                      | 2           | 2            | 2   | 10               |  |
| ROZŠÍŘENÉ | Sdb     | Doba vypnutí aktuálního snímače během spuštění motoru. | 15              | 15                     | 15          | 15           | 15  | 30               |  |
| ROZŠÍŘENÉ | Ur A    | Amplituda rampy zrychlení.                             | 10              | 10                     | 10          | 10           | 10  | 10               |  |
| ROZŠÍŘENÉ | dr R    | Amplituda rampy zpomalení.                             | 10              | 10                     | 10          | 10           | 10  | 10               |  |
| ROZŠÍŘENÉ | dEF     | Obnova výchozích nastavení.                            | 0               | 1                      | 2           | 3            | 4   | 5                |  |

POZN. – Pro zjištění typu používaného motoru přejděte na položku menu dEF .: na displeji se střídavě zobrazí číslo vybraného motoru. Pokud se parametr změní (záleží na typu motoru), zobrazí se ha displeji též písmeno c (např. c 1).

### 12 – ZÁRUKA

2

V souladu s platnými zákony je záruka výrobce platná od data vyraženého na výrobku a je omezena na opravy nebo bezplatnou výměnu součástí uznaných výrobcem jako vadné v důsledku špatné kvality materiálu nebo výrobních vad. Záruka se nevztahuje na škody nebo vady způsobené vnějšími faktory, nesprávnou údržbou, přetížením, běžným opotřebením, volbou nesprávného výrobku, chybami při montáži nebo jinými okolnostmi bez přičinění výrobce. Na nesprávně používané výrobky se záruční lhůta a opravy nevztahují. Vytištěné specifikace jsou pouze orientační. Výrobce nepřijímá žádnou zodpovědnost za omezení rozsahu činnosti nebo selhání způsobená přírodními zásahy. Výrobce je za škody způsobené osobám v důsledku jakýchkoli nehod způsobených našimi vadnými výrobky způsobilý pouze tehdy, je-li tato zodpovědnost definována platnými zákony.

### 13 – LIKVIDACE VÝROBKU

Tento výrobek je nedílnou součástí systému automatizace, proto musí být likvidován jako jeho součást. Demontážní činnosti na konci životnosti tohoto výrobku musejí provádět (stejně jako během instalace) kvalifikovaní pracovníci. Výrobek sestává z různých typů materiálů: některé jsou recyklovatelné, jiné je třeba zlikvidovat. Nezapomeňte se informovat o možnostech recyklace a likvidace v souladu se zákony platnými pro tuto kategorii výrobků ve vašem regionu.

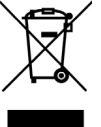

**UPOZORNĚNÍ!** – některé části výrobku mohou obsahovat znečisťující nebo nebezpečné látky, které (v případě úniku do okolního prostředí) mohou způsobit vážné škody na životním prostředí nebo zdraví obyvatel.

Tento výrobek je zakázáno likvidovat v rámci běžného domovního odpadu, jak je uvedeno na postranním symbolu. Postupujte proto podle pokynů pro likvidaci a "oddělený sběr" v souladu s platnými místními předpisy, nebo výrobek doručte zpět svému prodejci v rámci koupě nového obdobného výrobku.

**UPOŹORNĚNÍ!** – platné místní předpisy mohou v případě nesprávné likvidace tohoto výrobku ukládat vysoké sankce.

ALLMATIC S.r.l 32026 Borgo Valbelluna – Belluno – Itálie Via dell'Artigiano, n°1 – Z.A. Tel. 0437 751175 – 751163 r.a. http://www.allmatic.com – E-mail: info@allmatic.com

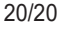

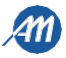

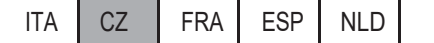